中部地区医師会糖尿病医療ネットワーク委員会 第1回勉強会≪WEB 開催≫

別紙 1

日 時:令和5年8月3日(木)【19:00~20:00】 開催形式:WEB 開催(200M) ※完全 WEB 講演となります 住 所:中部地区医師会(沖細県中頭郡北谷町字宮城1-584 TEL:098-936-8201)

※令和6年4月衒示予定の沖縄県保健医療計画の中部地区糖尿病「初期・安定期治療」を担う医 療施設として、中部地区保健医療協議会事務局(中部保健所)より県医務課へ登録し、地域保健 医療計画の中に掲載させて頂くこととしております。

下記の内容が掲載条件となりますので同治療を行っている、あるいは行う予定のある医療施設につきましては、何卒ご参加下さいますようお願い申し上げます。

①中部地区医師会糖尿病医療ネットワーク委員会の講義又は、日本糖尿病学会とその関連学会へ 年2回以上参加頂きました医療機関。

②日本糖尿病協会糖尿病認定医取得の資格を提示頂きました医療機関。

※日本糖尿病学会とその関連学会へ参加されました医療施設(会員)は中部地区医師会事務局 (098-936-8201)までご迎絡して頂き、受講証のコピーのご提出をお願い致します。 又、日本糖尿病協会尿病認定医の資格を有する会員におかれましては、それを証明する証書の コピーのご提出をお願い致します。

中部地区医師会糖尿病医療ネットワーク委員会

第1回勉強会(参加申込)

※ ご参加の場合は施設名、お名前、メールアドレス、単位取得希望の有無を記入し、 QRコードもしくはFAX(098-936-8207)にて申込みお願いします。

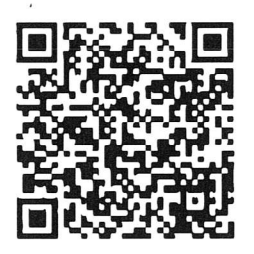

※こちらの QR コードからの参加申し込みを お願い致します。QR コードからの参加申し込 みができない場合は、<u>別紙2</u>をご記入いただ き FAX にてお申込みください。

【申し込みフォーム URL】

https://forms.gle/UAEAEFvrz2P93xWb9

【講義参加確認方法】

Z00M で勉強会にご参加いただく際、必ずユーザ名を「氏名・施設名」としていただくようお願い致します。氏名・施設名が正しく入力されていない場合、参加確認が取れなくなってしまいます。

※単位取得を希望している参加者の方におかれましては、

参加確認が取れない場合、単位取得は不可となりますのでご注意ください。

## 別紙 2

. . . . . . . . . . . .

中部地区医師会糖尿病医療ネットワーク委員会 第1回勉強会(参加申込書)

日時:令和5年8月3日(木)【19:00~20:00】
 開催形式:WEB 開催(ZOOM) ※完全 WEB 講演となります
 住所:中部地区医師会(神級県中頭郡北谷町宇宮城1-584 TEL:098-936-8201)

※FAXでのお申込みの方は下記の情報をご記入いただきFAX(098-936-8207)にて申 し込みをお願い致します。

令和5年 月 日

参加者名:

メールアドレス:

※丁寧にご記入お願い致します。

)

※単位取得希望者は、必ずチェックをお願い致します。チェックいただけなければ単位取得不可と なりますのでご注意ください。

□ 日本医師会生涯教育講座(1.0単位) <u>※対象:医師</u>

□ 沖縄 CDEL (地域糖尿病療養指導士) 認定更新のための研修単位(1単位) <u>※こちらは会員番号が必須になりますので、ご記入願います。</u>沖縄 CDEL 会員番号:(

【講義参加確認方法】

200M で勉強会にご参加いただく際、必ずユーザ名を「氏名・施設名」としてい ただくようお願い致します。氏名・施設名が正しく入力されていない場合、参加 確認が取れなくなってしまいます。

※単位取得を希望している参加者の方におかれましては、参加確認が取れない場合、単位取得は不可となりますのでご注意ください。

〔返信先:中部地区医師会 事務局 冨着 FAX:098-936-8207〕

≪パスコンの Zoom アプリから参加の場合≫

- ① 勉強会の参加時に参加申し込み完了メールに記載されている参加用 URL をクリックしてください。
- ② アプリが起動したら「ミーティングに参加」をクリックしてください。
- ③ Zoom ミーティング ID と名前(氏名・施設名)を入力して「参加」をクリックしてください。
- ④ パスコード入力画面が出てきますので、参加申し込み完了メールに記載されていたパスコードを入力して「参加」をクリックしてください。
- ⑤ 「オーディオに参加する」アイコンをクリックし、「コンピューターでオーディオに参加する」をクリッ クしてください。

≪パソコンのブラウザから参加の場合≫

- ① 勉強会の参加時に参加申し込み完了メールに記載されている参加用 URL をクリックしてください。
- ② 表示された画面の下にある「ブラウザから参加」をクリックしてください。
- ③ パスコード入力画面が出てきますので、参加申し込み完了メールに記載されていたパスコードを入力して「参加」をクリックしてください。
- ④「オーディオに参加する」アイコンをクリックし、「コンピューターでオーディオに接続」をクリックしてください。

≪スマホの Zoom アプリから参加の場合≫

①勉強会の参加時に参加申し込み完了メールに記載されている参加用 URL をクリックしてください。

- ②アプリが起動したら「ミーティングに参加」をクリックしてください。
- ③Zoom ミーティング ID と名前(氏名・施設名)を入力して「参加」をクリックしてください。
- ④バスコード入力画面が出てきますので、参加申し込み完了メールに記載されていたパスコードを入力して「参加」をクリックしてください。
- ⑤ 「オーディオに参加する」アイコンをクリックしてください。 iPhoneの場合は「インターネットを使用した通話」をクリックしてください。 Androidの場合は「WiFi または携帯のデータ」をクリックしてください。

| C Zoom X                                                                                   | <ul> <li></li></ul>                                       |
|--------------------------------------------------------------------------------------------|-----------------------------------------------------------|
| ミーティングに参加                                                                                  | ミーティング パスコードを入力                                           |
| Zoom ID: 830 9994 2926                                                                     | <ul> <li>参加中し込み完了メールに記載されている</li> <li>パスコードを入力</li> </ul> |
| 氏名・施設名                                                                                     |                                                           |
| <ul> <li>○ 将来のミーティングのためにこの名前を記憶する</li> <li>○ オーディオに接続しない</li> <li>○ マイビデオをオフにする</li> </ul> |                                                           |
| 「参加」をクリックすると、当社のサービス利用規約とプライバシー<br>ステートメントに同思したことになります。<br>参加 キャンセル                        | ミーティングに参加キャンセル                                            |